# Guide de création et d'activation de compte

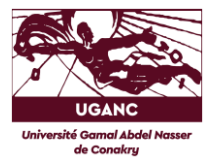

La plateforme en ligne GTSCO de l'Université Gamal Abdel Nasser de Conakry a pour but de faciliter le processus d'inscription/réinscription des étudiants et la gestion des notes ainsi que l'admission. Elle est ouverte à tout étudiant ou nouveaux bacheliers autorisés à s'inscrire à l'UGANC

#### Activation ou création de compte sur GTSCO

Pour accéder à la plateforme, vous devez aller sur le site web de l'université https://uganc.edu.gn/

Ensuite cliquer sur le menu <u>Inscription et</u> <u>Réinscription</u> ou directement saisir l'adresse <u>https://portail.uganc-gtsco.org/</u>

### 1. Activation de compte

Si vous êtes un ancien étudiant de l'Université Gamal Abdel Nasser de Conakry et que c'est votre première connexion à l'application, vous devez activer votre compte en cliquant sur le bouton Activer mon compte.

- Pour accéder au formulaire d'activation de votre compte :
- Veuillez remplir correctement le formulaire suivant ces indications
- Sur le champ Père, saisissez le prénom de votre père
- Sur le champ Mère, saisissez le prénom et le nom de votre mère
- Sur le champ Date de naissance, saisissez votre date de naissance
- Sur le champ Mot de passe, saisissez un mot de passe d'au moins 8 caractères
- Sur le champ Confirmation de mot de passe, répétez le même mot de passe puis cliquez sur le bouton <u>Envoyer</u>

Si les informations saisies sont correctes, votre compte est validé.

## 2. Création de compte

Si vous êtes orienté cette année à l'Université Gamal Abdel Nasser de Conakry

cette année, cliquez sur le bouton Créer un compte. Vous accèderez au formulaire :

- Saisissez votre INE puis cliquer sur le bouton Rechercher
- Si l'INE existe, la suite de la procédure vous sera dévoilé.
- Cliquez sur le bouton <u>Créer mon</u> compte
- Vous aurez ensuite l'obligation de remplir correctement en suivant les indications ci-après :
- Sur le champ Mère, saisissez le prénom et le nom de votre mère
- Sur le champ PV BAC, saisissez votre PV du BAC
- Dans la case Date de naissance, saisissez votre date de naissance (celui qui figure sur le relevé de BAC)
- Veuillez saisir à sa suite un mot de passe d'au moins 8 caractères dans le champ Mot de passe
- 5- Dans le champ Confirmation de mot de passe, répétez le même mot de passe puis cliquez sur le bouton <u>Envoyer</u>

Si les informations saisies sont correctes, vous recevrez une notification vous informant de la création de votre compte et vous serez redirigé vers la page de connexion.

#### 3. Se connecter

Sur la page d'accueil de l'application, remplissez le formulaire de connexion en insérant votre nom d'utilisateur (Matricule) et votre mot de passe puis cliquez sur le bouton : Me connecter.

Besoin d'aide ? Contacter le support

Courriel : <u>support@uganc.edu.gn</u>

Téléphone : (+224) 622 27 71 52